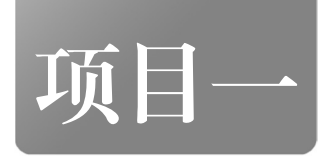

# 认识 Python

知识目标

- 了解 Python 的发展历史。
- 了解 Python 的特点和运行机制。
- 了解 Python 的学习路径。

能力目标

- 会正确安装 Python 开发工具,并配置环境变量。
- 能利用 pip 命令进行扩展库的安装、升级和卸载。

# 项目导学

小 T 是一位计算机程序语言的爱好者,立志毕业后进入 IT 领域工作,他想通过学习实现 成为优秀程序员的梦想。如今,他进入了导师组建的学生创新团队,在导师的引领下刻苦钻研 一门强大并且实用的计算机语言——Python。让我们跟随小 T 的学习步伐,一起来学习这门神 奇的语言吧。

- (1) 了解 Python 的基本特性。
- (2) 配置 Python 的开发环境。
- (3) 安装扩展库。

Python 概述 1.1

# 1.1.1 任务引入

# 【任务描述】

Python 是现今最流行的程序设计语言之一,不仅具有强大的科学计算能力、数据处理和分析能力,还具有丰富的可视化表现功能和简洁的程序设计能力。只有了解 Python 的起源、认识 Python 的特点才能学好 Python。那现在就与小 T 一起迈出学习 Python 的第一步——了解

Python 的历史、特点以及学习路径。

### 【任务分析】

Python 是一门非常有趣的语言,我们可以从以下几个方面来进行学习。

- (1) Python 的历史。
- (2) Python 的特点。
- (3) Python 的学习路径。

### 1.1.2 Python 的历史

### 1. Python 的产生

Python,本义是指"蟒蛇"。在1989年的圣诞节期间,荷兰人 Guido van Rossum 为了在阿姆斯特丹打发时间,决心开发一个新的脚本解释程序。之所以选中 Python 作为程序的名字,是因为他是 BBC 电视剧——蒙提•派森的《飞行马戏团》的爱好者。

Python 的灵感来自于 ABC 语言——Guido van Rossum 参与开发的一种适用于非专业程序 开发人员的编程语言,但它并不流行,原因是它是非开放性语言,所以 Guido van Rossum 将 Python 定位为开放性语言。

Python 的设计理念是优雅、明确、简单,以至于现在网络上流传着"人生苦短,我用 Python"的说法。例如,完成同一个任务,用 C 语言要写 1000 行代码,用 Java 要写 100 行代码,而用 Python 可能只要写 20 行代码。可见 Python 有着简单易学、开发速度快等特点。

经过多年的发展, Python 已经成为非常流行的程序开发语言。到底有多流行? 让我们看看 知名的 TIOBE 开发语言排行榜。TIOBE 是程序开发语言流行趋势的一个指标,基于互联网中 有经验的程序员、课程及第三方厂商的数量来确定排行,且排名每个月都会更新。图 1-1 所示 为 2022 年 5 月的 TIOBE 程序开发语言排行榜,从该排行榜可以看出, Python 是目前最流行 的编程语言之一。

| May 2022 | May 2021 | Change | Programming Language | Ratings | Change |
|----------|----------|--------|----------------------|---------|--------|
| 1        | 2        | ~      | Python               | 12.74%  | +0.86% |
| 2        | 1        | *      | C c                  | 11.59%  | -1.80% |
| 3        | 3        |        | َرْجَّ, Java         | 10.99%  | -0.74% |
| 4        | 4        |        | C++                  | 8.83%   | +1.01% |
| 5        | 5        |        | С#                   | 6.39%   | +1.98% |
| 6        | 6        |        | VB Visual Basic      | 5.86%   | +1.85% |
| 7        | 7        |        | JS JavaScript        | 2.12%   | -0.33% |
| 8        | 8        |        | Assembly language    | 1.92%   | -0.51% |
| 9        | 10       | ~      | SQL SQL              | 1.87%   | +0.16% |
| 10       | 9        | ~      | PHP PHP              | 1.52%   | -0.34% |

图 1-1 2022 年 5 月的 TIOBE 程序开发语言排行榜

#### 2. Python 的版本

Python 目前有两个版本: Python2 和 Python3, Python3.0 不再向后兼容 Python2.X 的版本, Python2.7 已于 2020 年年底停止支持,现阶段大部分企业使用的是 Python3。

目前,Python 的知识产权由 Python 软件基金会(Python Software Foundation,简称 PSF) 来管理,它是一个独立的非营利组织,拥有 Python 2.1 及以上版本的版权。PSF 的使命是推进 与 Python 相关的开源技术的开发进程,并推广 Python 的使用。

### 1.1.3 Python 的特点

Python 作为一门较"新"的编程语言备受欢迎,而且能在 C、C++、Java 等老牌编程语言 中夺得一席之地,必然有其优势,接下来根据其特点来阐述这门编程语言的优势。

1. 简单易学

Python 是一种代表简单主义思想的语言,阅读一个良好的 Python 程序就像在读英语一样, 它使用户能够专注于解决问题,而无须理解语言本身。Python 极容易上手,因此可作为学生信 息素养提升的基础编程语言。

#### 2. 开源免费

Python 遵循 GPL 协议,是开源免费的。用户可以自由使用这个语言和代码,而无须支付 任何费用,也不需要担心版权的问题,同时也更利于改进和优化。

3. 模式多样

Python 在语法层面既支持面向对象编程又支持面向过程编程,这一特点使得用户可以灵活选择代码模式,因此它具有将对象属性、方法抽象成类,以及支持多态、重载、继承等面向对象语言的特点。

4. 可移植性

Python 程序可以被移植在许多平台上运行,只要这些平台上安装有 Python 解释器即可。 这些平台包括 Linux、Windows、Macintosh 等。

5. 解释性

用编译性语言(如 C 或 C++)编写的程序源文件需要通过编译器翻译为机器语言形式的目标文件,而用 Python编写的程序不需要编译,可以直接从源文件运行程序,这使 Python的使用更加简单。

#### 6. 生态丰富

Python 提供丰富的标准库,可以帮助处理各种工作,包括数学计算、数据库、网络等;还 支持许多其他高质量的第三方库,可应用于图像处理、网页设计和数据分析等领域。

### 即学即答:

 下面不属于 Python 特点的是()。

 A. 简单易学
 B. 开源的、免费的

 C. 属于低级语言
 D. 生态丰富

### 1.1.4 Python 的学习路径

Python 拥有一个强大的生态系统,众多的第三方库使其在数据分析、数据可视化、机器学习和 Web 开发中都可得到应用。

Python 在众多的应用领域中有不同的侧重点。以 Python 应用中最广泛的数据采集、处理、 分析等应用领域为例,简要介绍本书以及后续的学习路径。

从 Python 程序设计基础到数据采集、处理、分析,再到机器学习、数据可视化,这一学 习主线归纳起来可以按照以下几个步骤进行。

第一步: Python 开发环境设置。

Python 开发环境众多且各有所长,又鉴于第三方库及其版本众多,经常需要在不同环境下运行不同的 Python 项目程序,从 IDLE、PyCharm 到 Anaconda,可以在多个开发软件下配置 Python 编程环境,让用户拥有最优的使用效率。

第二步:学习 Python 的基础知识。

学习 Python 的基本语法、各种组合数据类型(字符串、列表、字典、集合等),理解 Python 中的类和对象,能利用 Python 进行文件、数据库的操作,这也是本书的主要内容。

第三步:学习 Python 爬虫。

学习 Python 爬虫相关的第三方库及框架,能通过开发爬虫程序来进行数据采集、存储, 采集的数据一般存入数据库或文件中,这是进行数据分析的数据基础。

第四步:学习 Python 数据分析与应用。

学习 Numpy、Pandas 等与数据科学计算、数据分析相关的扩展库,能进行数据清洗、转换等预处理操作,会运用分组聚合等方法进行数据分析。

第五步:学习 Python 数据可视化。

学习 Matplotlib、Seaborn 等可视化扩展库,将数据分析结果以各类图表,如柱状图、散点 图、雷达图等形式呈现。

第六步:了解 Python 机器学习的相关知识。

了解有监督学习、无监督学习等常用的机器学习模型,如决策树、逻辑回归、卷积神经网络等。了解 Tensorflow、PaddlePaddle、Pytorch 等常用的深度学习框架。

完成以上步骤的学习,并勤加练习,你已基本完成了 Python 数据分析的学习,并掌握了 所需技能。

### 素养小课堂:

Python 的学习是一个系统的工程。本书着眼于第一步、第二步的 Python 编程思维、基本数据思维的养成。

(1)做好学习规划。根据自身情况,做好后续的 Python 学习规划,在 1~2 年内完成 Python 的系统学习。

(2) 勤于编程实践。在学习中一定要动手实践,从小程序开始,积跬步,至千里。

(3) 养成数据思维。大数据时代需要养成数据思维,并将其应用到工作、学习中,使学习、工作更高效和科学。

# 任务 1.2 PyCharm 和 Anaconda 联动的开发环境配置

### 1.2.1 任务引入

### 【任务描述】

小 T 了解到可进行 Python 编程的集成工具有很多,在使用 Python 进行编程之前,需要安

装和配置 Python 开发环境。在使用过程中,小T发现如果安装多个编程工具,那么其指向的 Python 解释器在默认情况不是同一个,默认工作路径也不相同,这会给后续学习 Python 造成 诸多不便。怎样搭建一个方便快捷的 Python 开发环境呢?让我们和小T一起,通过对本任务 的学习,搭建一个方便快捷的 Python 开发环境吧。

# 【任务分析】

先进行 Python 不同开发环境的配置,再进行在不同环境下使用同一个 Python 解释器、工作路径的配置。

- (1) Windows 操作系统下载部署 Python IDLE 开发环境。
- (2) Windows 操作系统下载部署 PyCharm 集成开发环境。
- (3) Windows 操作系统下载部署 Anaconda 集成开发环境。
- (4) 配置 PyCharm 和 Anaconda 联动的开发环境。

集成开发环境是一种辅助开发人员进行程序开发的应用软件,它集成了代码编写功能、分析功能、运行功能、调试功能等一体化的开发软件服务套件。在 Python 程序的开发过程中,常用的集成开发环境有 Python 自带的 IDLE、PyCharm、Jupyter Notebook 等,接下来针对几种流行的开发工具与环境进行介绍。

# 1.2.2 IDLE 的配置与使用

### 1. 安装文件下载

(1) 访问 Python 官网,选择【Downloads】→【Windows】选项,如图 1-2 所示。

| 电。 | eython™<br>Python                                                                                                    |                                                                                                    |                                                                                  | Do                                                                                                    | nate 🧠 Search                                                                 | Jobs                                                | Community<br>GO Socialize |
|----|----------------------------------------------------------------------------------------------------|----------------------------------------------------------------------------------------------------|----------------------------------------------------------------------------------|----------------------------------------------------------------------------------------------------|-------------------------------------------------------------------------------|-----------------------------------------------------|---------------------------|
|    | About                                                                                                    | Downloads                                                                                                 |                                                                                  | Community                                                                                                    | Success Stories                                                               | News Even                                           |                           |
|    | <pre># For loop on a &gt;&gt;&gt; numbers = [ &gt;&gt;&gt; product = 1 &gt;&gt;&gt; for number product &gt;&gt;&gt; print('The The product is:</pre> | All releases<br>Source code<br>Windows<br>Mac OS X<br>Other Platforms<br>License<br>Alternative Implement | Down<br>Pythe<br>Note ti<br>or earl<br>Not the<br>many o<br>View th<br>Intations | load for Windows<br>on 3.8.5<br>hat Python 3.5+ <i>cant</i><br>ier.<br>t OS you are looking f<br>pperating systems and<br>se full list of downloar | not be used on Windows<br>for? Python can be used o<br>d environments.<br>ds. | ents that of<br>;e — with s<br>;XP / tools in<br>on | iher<br>ome               |
|    |                                                                                                    | Python is a and inte                                                                                      | programming la<br>egrate systems r                                               | anguage that  <br>more effective                                                                                                    | lets you work qu<br>ly. <u>&gt;&gt;&gt;</u> <u>Learn Mor</u>                  | ickly<br><u>e</u>                                   |                           |

图 1-2 Python 官网

(2) 跳转到 Python 下载界面,如图 1-3 所示,该界面中包含多个版本的安装包,可以根据自身需求下载相应的版本,建议下载与本书一致的 Python 3.8.5 版本。

(3)选择适用于操作系统的安装包,如图 1-4 所示,这里我们选择 Python 3.8.5 版本下的 "Windows x86-64 executable installer"安装包,下载并保存到本地。

这里需要注意的是, Version 列中"Windows x86 …"的安装包适用于 32 位的 Windows 操 作系统,"Windows x86-64 …"的安装包适用于 64 位的 Windows 操作系统。executable 表示 安装包是独立的,包含所有的必需文件; 而 web-based 表示安装包只包含必要的安装引导程

序,需要在安装过程中根据安装选项从网络下载文件。

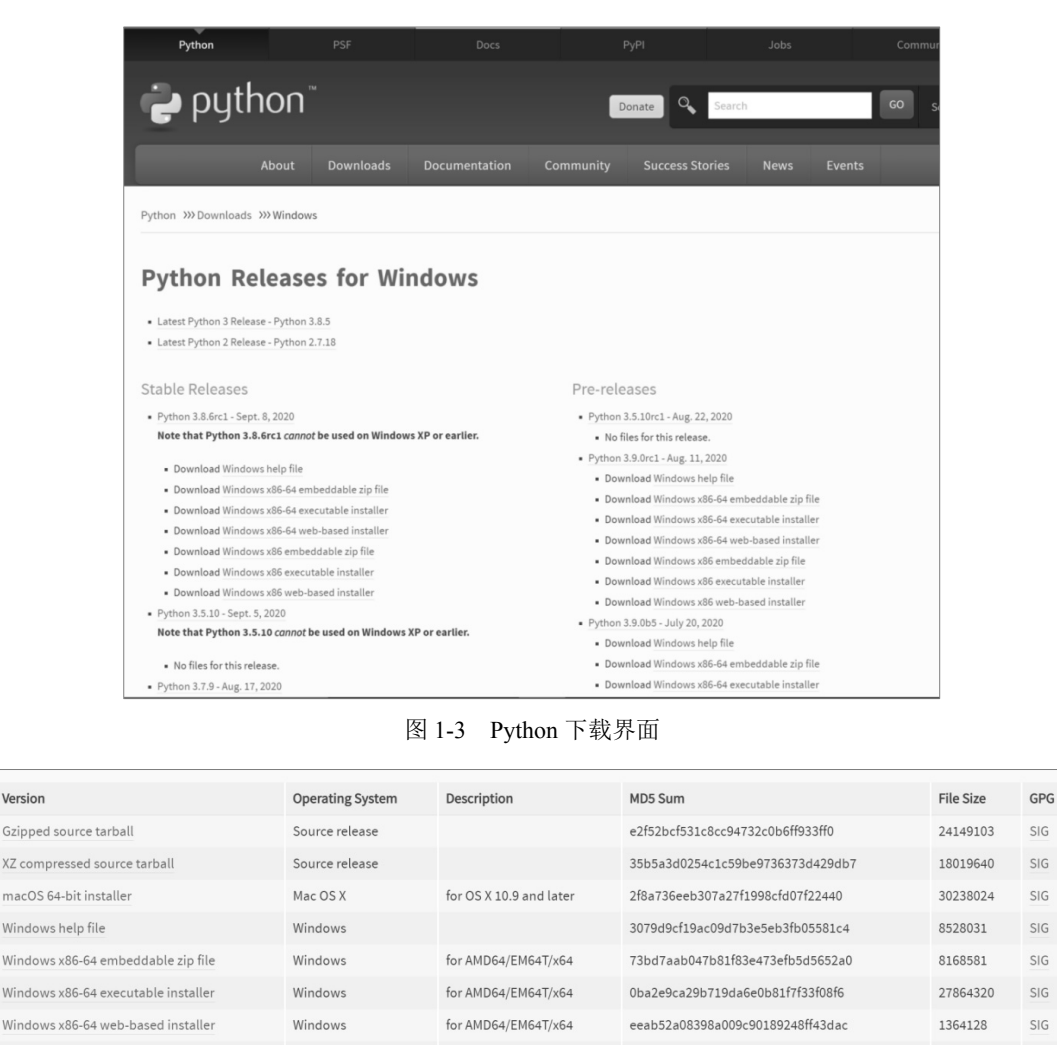

图 1-4 下载安装包

bc354669bffd81a4ca14f06817222e50

959873b37b74c1508428596b7f9df151

c813e6671f334a269e669d913b1f9b0c

SIG

SIG

SIG

7305731

26777232

1328184

#### 2. 运行安装文件

Windows x86 embeddable zin file

Windows x86 executable installer

Windows x86 web-based installe

Windows

Windows

Windows

(1)双击安装文件,出现图 1-5 所示的安装向导界面。这里一定要勾选【Add Python 3.8 to PATH】复选框。有两种安装方式可供选择,一种是默认方式"Install Now",另一种是自定义 方式"Customize installation",这里选择自定义安装"Customize installation"方式,开始安装。 注意:如果在安装时没有勾选【Add Python 3.8 to PATH】复选框,则在使用 Python 解 释器之前要先手动将 Python 路径添加到环境变量中。环境变量的配置过程如下,右击【此 电脑】,在弹出的快捷菜单中选择【属性】命令,打开【系统】窗口,选择【高级系统设置】 选项,在【系统变量】列表中找到环境变量【Path】并双击,将 Python 的安装路径加入其中 即可。

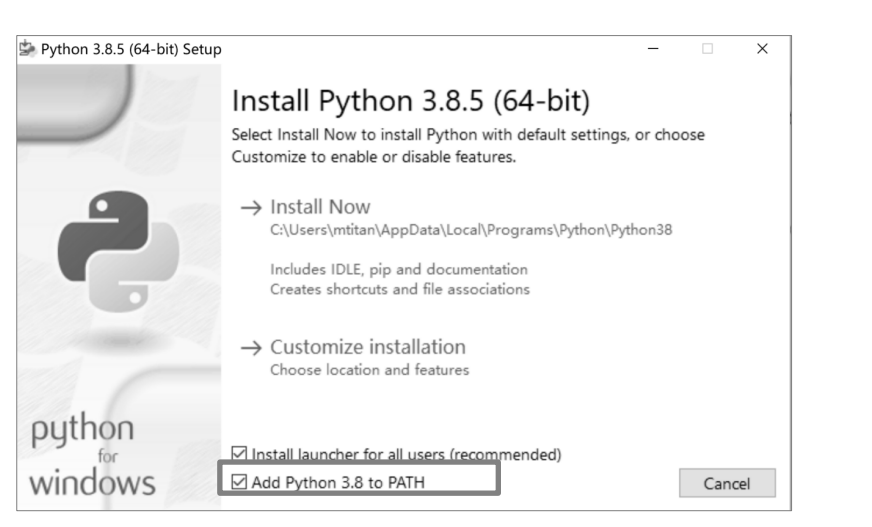

认识 Python

(而日)

图 1-5 安装向导界面

(2) 配置 Python 的安装路径,点击【Install】按钮开始安装,安装成功后出现图 1-6 所示的安装完成界面。

|    | Python 3.8.5 (64-bit) Setup | ×                                                                                                    |
|----|-----------------------------|----------------------------------------------------------------------------------------------------|
|    |                             | Setup was successful                                                                                                    |
| 电子 |                             | Special thanks to Mark Hammond, without whose years of<br>freely shared Windows expertise, Python for Windows would<br>still be Python for DOS.<br>New to Python? Start with the <u>online tutorial</u> and<br><u>documentation</u> .<br>See <u>what's new</u> in this release. |
|    | python<br>windows           | Close                                                                                                    |

图 1-6 安装完成界面

(3) 在 Windows 操作系统中打开命令提示符窗口,输入"python"后显示 Python 的版本 信息,表示安装成功,如图 1-7 所示。

| 🚥 管理员: 命令提示符 - python                                                                                                    | -      |       | × |
|----------------------------------------------------------------------------------------------------|--------|-------|---|
| Microsoft Windows [版本 10.0.15063]<br>(c) 2017 Microsoft Corporation。保留所有权利。                                                                                                    |        |       | ^ |
| C:\Users\mtitan>python<br>Python 3.8.5 (tags/v3.8.5:580fbb0, Jul 20 2020, 15:57:54) [MSC v.1924 64 bit (AMD6<br>Type "help", "copyright", "credits" or "license" for more information.<br>>>> _ | 4)] on | win32 | ~ |

图 1-7 命令提示符表示安装成功

# 3. Python 的运行方式

Python IDLE有两种运行方式:交互式和文件式。交互式是指Python 解释器逐行接收 Python

代码并即时响应运行; 文件式是指先将 Python 代码保存在文件中, 再启动 Python 解释器批量 解释代码。在安装好 Python IDLE 之后,选择【开始】→【Python3.8】→【IDLE...】菜单命令, 进入 Python 编程环境。

1) 交互式

在打开 Python IDLE 进入 Python 编程环境之后,默认进入的是交互式界面。在命令提示符 ">>>" 后面输入代码,按回车键即可运行代码,输出的运行结果如图 1-8 所示。

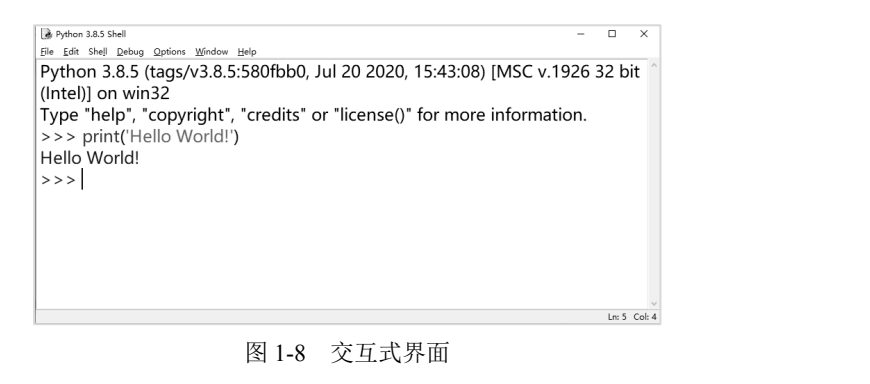

2) 文件式

在 Python IDLE 的交互式界面下,选择【File】→【New File】菜单命令,创建 Python 文件,在文件中写入代码并保存文件,如图 1-9 所示。可选择【Run】→【Run Module】菜单命 令或直接按 "F5" 键运行。

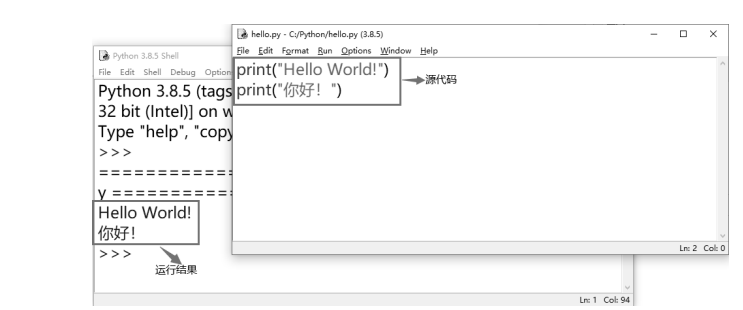

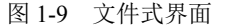

#### 边学边练:

Windows 操作系统下载部署 Python IDLE 开发环境的过程如下。

(1) 根据计算机实际环境,在 Python 官网下载 Python IDLE。

(2)将其安装至电脑 C:\Python\IDLE 目录下。

(3) 在文件式运行方式下输入代码 "print('Hello World!')" 并运行。

# 1.2.3 集成开发环境 PyCharm 的配置与使用

PyCharm 是深受开发人员喜爱的 Python 开发工具,操作便捷、功能齐全,具有可调试、 语法高亮、项目管理、代码跳转、单元测试等功能。

### 1. 安装文件下载

访问 jetbrains 官网,打开下载 PyCharm 工具的界面,并选择所需版本,如图 1-10 所示。 PyCharm 包含 Professional 和 Community 两个版本。其中, Professional 版本支持 Python IDE

8

| 页目一 | 认识 | Python |
|-----|----|--------|
|-----|----|--------|

的所有功能以及 Web 开发,包括 Django、Flask、JavaScript 等各类框架和语言,且支持远程开发、数据库等功能;而 Community 版本只支持轻量级 Python IDE,但它是免费的。这里我们点击 Community 版本下的【Download】按钮,下载 PyCharm 安装包。

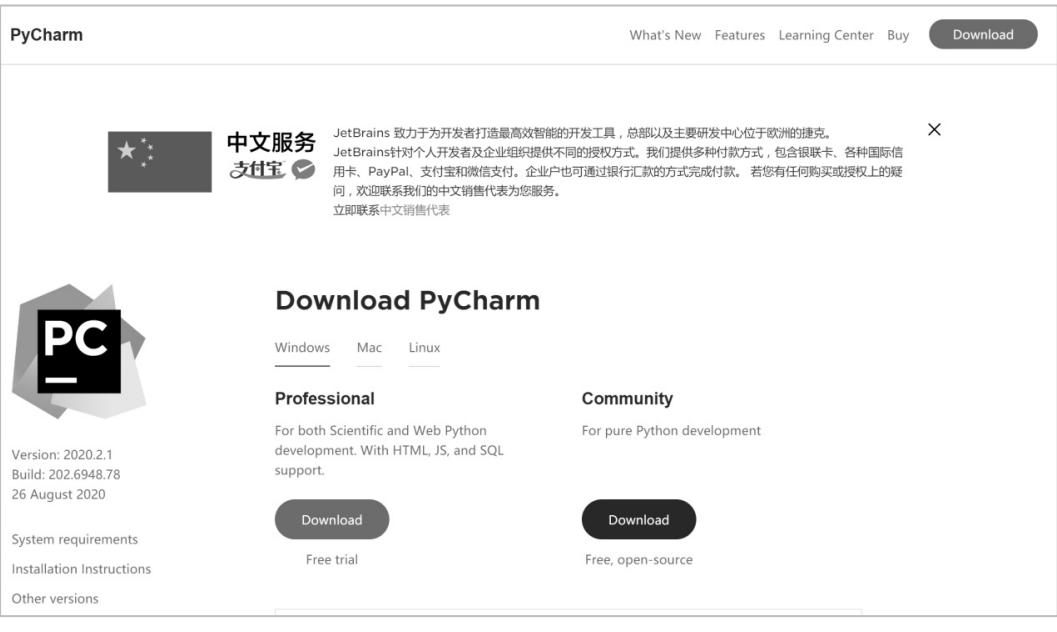

图 1-10 选择 PyCharm 版本

2. 运行安装文件

(1)下载成功后,双击"PyCharm Community"安装包,弹出欢迎界面,如图 1-11 所示。

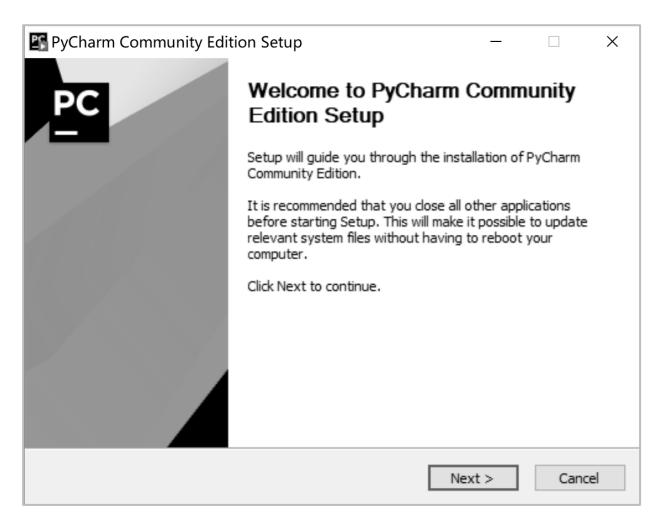

图 1-11 PyCharm Community 欢迎界面

(2)点击【Next】按钮,进入 PyCharm 选择安装路径界面,如图 1-12 所示,建议路径不要太长,且不要包含中文字符。

(3)确定好安装路径后,点击【Next】按钮,进入安装选项界面,如图 1-13 所示。用户可以在该界面中根据需求选择相应功能,建议勾选左边三个复选框。

| 🖺 PyCharm Con                                              | nmunity Edition Setup – 🗆 🗙                                                                                                    | PyCharm Co  | mmunity Edition Setup                                                                 | – 🗆 ×                                             |
|------------------------------------------------------------|----------------------------------------------------------------------------------------------------|-------------|---------------------------------------------------------------------------------------|---------------------------------------------------|
| PC                                                         | Choose Install Location<br>Choose the folder in which to install PyCharm Community Edition.                                         | PC          | Installation C<br>Configure your                                                      | Aptions<br>PyCharm Community Edition installation |
| Setup will install<br>folder, click Brow<br>Destination Fo | PyCharm Community Edition in the following folder. To install in a different was and select another folder. Click Next to continue. | Create Desk | top Shortcut<br>incher<br>text menu<br>in Folder as Project <sup>®</sup><br>iciations | Update PATH variable (restart needed)             |
| Space required:<br>Space available:                        | 768.5 MB<br>: 16.7 GB<br>< Back Next > Cancel                                                                                       |             |                                                                                       | < Back Next > Cancel                              |

图 1-12 选择安装路径界面

#### 图 1-13 安装选项界面

(4) 保持默认配置,安装 PyCharm 后会跳转到图 1-14 所示的安装完成界面,提示 "Completing PyCharm Community Edition Setup"信息,点击【Finish】按钮完成安装。

| 1   | PyCharm Community Edition Setup -                                 |
|-----|-------------------------------------------------------------------|
|     | PC Completing PyCharm Community<br>Edition Setup                  |
|     | PyCharm Community Edition has been installed on your<br>computer. |
|     | Click Finish to close Setup.                                      |
|     | Run PyCharm Community Edition                                     |
| BFI | 水版必元                                                              |
|     | < Back Finish Cancel                                              |

图 1-14 安装完成界面

# 3. 使用 PyCharm

在初次使用 PyCharm 时会进入许可协议界面,选择接受许可协议单选按钮并点击确定按钮,跳过 UI 界面设置后,即进入创建新项目的主界面,如图 1-15 所示。

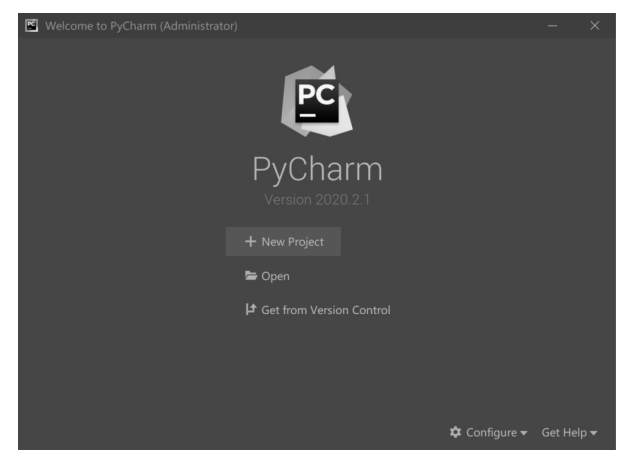

图 1-15 创建新项目主界面

10

认识 Python 项目—

(1) 打开【New Project】窗口,完成新建 Python 项目的相关设置,如图 1-16 所示,自定 义项目存储路径,定义关联 Python 解释器,也可以在选择 1.2.1 节中安装的 Python 解释器(在 Existing interpreter 中设置),点击【Create】按钮。此时弹出提示信息,可以选择在启动时不显 示提示。

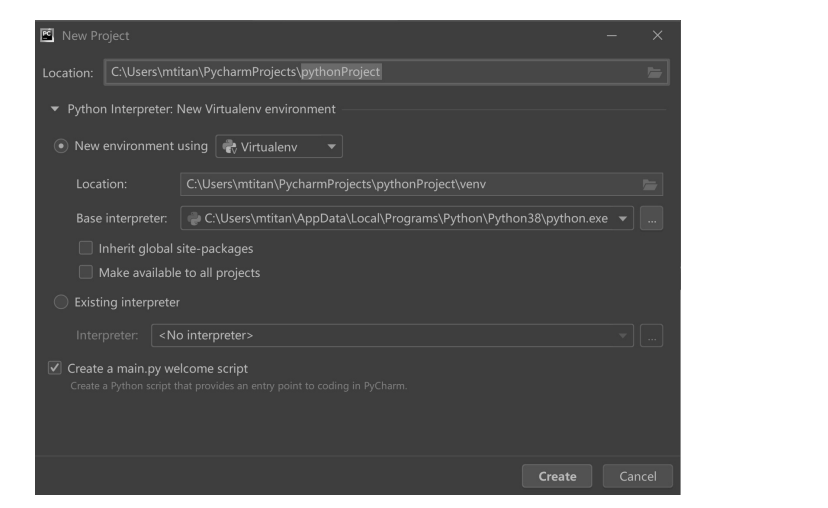

图 1-16 新建 Python 项目相关设置

(2)在新建好项目之后创建 Python File,如图 1-17 所示。创建自定义的.py 文件,右击项 目名,在弹出的快捷菜单中选择【New】→【Python File】命令。

| ×.     | Eile      | <u>E</u> dit | <u>V</u> iew    | <u>N</u> avigate | <u>C</u> ode | <u>R</u> efactor | Run  | Iool               | s VC   | <u>S</u> <u>W</u> indo | w <u>H</u> elp | pythonPro | oject - main.py | - Administrato            |
|--------|-----------|--------------|-----------------|------------------|--------------|------------------|------|--------------------|--------|------------------------|----------------|-----------|-----------------|---------------------------|
| ру     | thor      | Projec       | t) 🎼 r          |                  |              |                  |      |                    |        |                        |                |           |                 |                           |
| ect    |           |              |                 |                  |              |                  |      | 🐉 m                | ain.py |                        |                |           |                 |                           |
| : Proj | ~         | pyth         | onProj          | ect C:\User      |              |                  |      |                    |        | This is                |                |           |                 |                           |
|        | ;         |              | New             |                  |              |                  | ► f  |                    |        |                        |                |           |                 |                           |
|        | > II<br>E | ∥ E:<br>₩ E: |                 |                  |              |                  | × ≝  | ' New :<br>I Direc |        |                        |                |           |                 | replace it<br>ywhere for  |
|        |           | <b>ំ</b> ំ   |                 |                  |              |                  | / 🖻  |                    |        | kage                   |                |           |                 |                           |
|        |           |              | Find <u>U</u>   | sages            |              | Alt+F            | 7 🕅  | Pytho<br>HTMI      |        |                        |                |           |                 |                           |
|        |           |              | Replace         |                  |              |                  | R \$ |                    |        |                        |                |           |                 | line below<br>trl+F8 to t |
|        |           |              | <u>R</u> efact  |                  |              |                  |      |                    |        |                        |                |           |                 |                           |
|        |           |              |                 |                  |              |                  |      |                    |        |                        |                |           |                 | ter to run                |
|        |           |              | Add to          |                  |              |                  |      |                    |        | name                   |                |           |                 |                           |
|        |           |              |                 |                  |              |                  |      |                    |        |                        |                |           |                 |                           |
|        |           |              | Optim<br>Delete |                  |              | Ctrl+Alt+C       |      |                    |        |                        |                |           |                 | etbrains.co               |

图 1-17 创建 Python File

(3) 在弹出的对话框中输入.py 文件名,点击【OK】按钮即可打开该文件。

# 1.2.4 集成开发环境 Anaconda 的配置与使用

在众多的 Python 开发环境中, Anaconda 因为集成了大量 Python 扩展库,并具有强大的数据处理与分析功能而深受开发人员的喜爱。此外, Anaconda 中的 conda 工具具有强大的扩展 库管理与环境管理功能,允许用户方便地安装不同版本的 Python 解释器和扩展库,并可以进行快速切换。这里以 Windows 操作系统为例,讲述 Anaconda 的安装和使用。

# 1. 安装文件下载

(1) 访问 Anaconda 官网,选择【Products】→【Individual Edition】选项,进入个人版下 载界面。在个人版下载界面中点击【Download】按钮,进入图 1-18 所示的安装包列表界面。

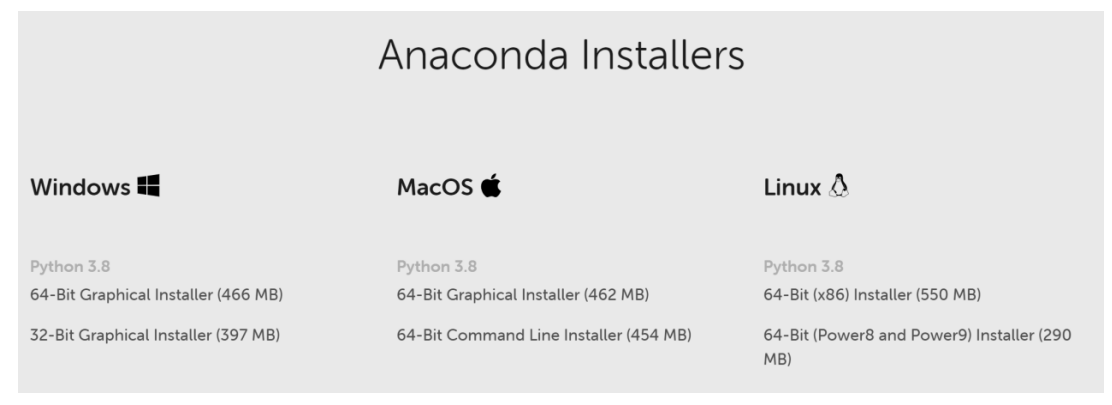

图 1-18 Anaconda 的安装包列表界面

(2) 选择并下载 Windows 操作系统对应的 Anaconda 安装包。

### 2. 运行安装文件

(1)下载成功后,双击该安装包会弹出欢迎界面。点击【Next】按钮进入许可协议界面, 点击【IAgree】按钮,选择【Just Me】或【All Users】单选按钮,进入路径设置界面,如图 1-19 所示。注意安装路径不宜太长,且不宜使用中文路径。

|     | 0 Apaconda 2 2020 07 (6                                | (4. hit) Sotup                                                                          |                                     |
|-----|--------------------------------------------------------|-----------------------------------------------------------------------------------------|-------------------------------------|
|     |                                                        | Choose Install Location<br>Choose the folder in which to install /                      | Anaconda3 2020.07 (64-bit).         |
| 电子丁 | Setup will install Anaconda folder, dick Browse and se | 3 2020.07 (64-bit) in the following folde<br>lect another folder. Click Next to continu | r, To install in a different<br>.e. |
|     | Destination Folder                                     | nda3                                                                                    | Browse                              |
|     | Space required: 2.7GB<br>Space available: 14.8GB       |                                                                                         |                                     |
|     | Anaconda, Inc. ————                                    | < Back                                                                                  | Next > Cancel                       |

图 1-19 路径设置

(2)确定好安装路径后,点击【Next】按钮进入安装选项界面,如图 1-20 所示。在该界面中,如果是第一次安装,则两个复选框均可勾选。其中,第一个复选框是将 Anaconda 下的 Python 环境添加到环境变量中,如果不勾选此复选框,则需手动添加。

(3) 点击【Install】按钮进入安装过程,点击【Finish】按钮完成安装。

# 3. 使用 Anaconda

Anaconda 安装好后,可以选择【开始】→【Anaconda3(64-bit)】菜单命令启动相关开发环境,如图 1-21 所示。可以看到, Anaconda 下有 Jupyter Notebook、Spyder 等开发环境, Jupyter Notebook 在数据分析领域中用得较多,接下来以 Jupyter Notebook 为例讲述其用法。

 (1)选择【开始】→【Anaconda3(64-bit)】→【Jupyter Notebook(Anaconda3)】菜单命令, 打开 Jupyter Notebook 开发界面,可以发现这是一个网页界面,如图 1-22 所示。Jupyter Notebook

# 是基于网页的 Python 开发环境。

| Anaconda3 2020.07 (64-bit) Setup                                                                                                    | □ ×    |                                                                                             |
|----------------------------------------------------------------------------------------------------|--------|---------------------------------------------------------------------------------------------|
| Advanced Installation Options<br>Customize how Anaconda integrates with Windows                                                                                                    |        |                                                                                             |
| Advanced Options<br>Add Anaconda3 to the system PATH environment variable<br>Not recommended. Instead, open Anaconda3 with the Windows Start<br>menu and select "Anaconda (64-bit)". This "add to PATH" option makes<br>Anaconda get found before previously installed software, but may<br>cause problems requiring you to uninstall and reinstall Anaconda. |        | A<br>Anaconda3 (64-bit) ^<br>Anaconda Navigator (Anaconda                                   |
| Register Anaconda3 as the system Python 3.8<br>This will allow other programs, such as Python Tools for Visual Studio<br>PyCharm, Wing IDE, PyDev, and MSI binary packages, to automatically<br>detect Anaconda as the primary Python 3.8 on the system.                                                                                                    |        | Anaconda Powershell Prompt (<br>Anaconda Prompt (Anaconda3)<br>Jupyter Notebook (Anaconda3) |
| Anaconda, Inc                                                                                                    | Cancel | Reset Spyder Settings (Anacond                                                              |
| 图 1-20 安装选项界面                                                                                                    |        | 图 1-21 Anaconda 下的开发环境                                                                      |
| Jupyter                                                                                                    |        | Quit Logout                                                                                 |
| me Move D                                                                                                    | ス      | Upload New - C<br>Notebook:                                                                 |

| Files    | Running     | Ciusters |           |       |   |
|----------|-------------|----------|-----------|-------|---|
| Rename   | e Move 🛍    |          | Upload    | New 🕶 | C |
|          | - m/        | Name d   | Notebook: |       |   |
|          | -           |          | Python 3  |       |   |
|          | 3D Objects  |          | Other:    |       |   |
|          | Contacts    |          | Text File |       |   |
|          | Desktop     |          | Folder    |       |   |
|          | Documents   |          | Terminal  |       |   |
|          | Downloads   |          | 30 分钟前    |       |   |
| 0        | Favorites   |          | 4 个月前     |       |   |
|          | 🗅 Links     |          | 4个月前      |       |   |
|          | 🗅 Music     |          | 1 年前      |       |   |
|          | D Nox_share |          | 2年前       |       |   |
| <b>v</b> | D OneDrive  |          | 1年前       |       |   |
|          | D Pictures  |          | 1 年前      |       |   |
|          | Saved Games |          | 4个月前      |       |   |
|          | Searches    |          | 4 个月前     |       |   |

图 1-22 Jupyter Notebook 开发界面

(2)选择右上角的【New】→【Python3】菜单命令,进入 Python 代码编写的网页界面。 在这个界面的每个 Cell 中输入代码块,点击【运行】按钮即可输出运行结果,如图 1-23 所示。

| C Jupyter Untitled1 (未保存改变)                    | Logout           |
|------------------------------------------------|------------------|
| File Edit View Insert Cell Kernel Widgets Help | 可信的 🖋 Python 3 O |
| □□ + ※ 42 15 + ↓ 月运行 ■ C → 代码 ✓ □□             |                  |
|                                                |                  |
| In [1]: print('Hello World!')                  |                  |
| Hello World!                                   |                  |
| In [ ]:                                        |                  |

图 1-23 Python 代码编写界面

(3) 查看 Anaconda 下已安装的扩展库。可选择【开始】→【Anaconda3(64-bit)】→【Anaconda Prompt(Anaconda3)】菜单命令,运行"conda list"命令,可查询当前环境下安装了哪些扩展库,如图 1-24 所示。

| 👞 命令提示符            |             |                | _ | $\times$ |
|--------------------|-------------|----------------|---|----------|
| k                  | 8.6.10      | he774522_0     |   | ^        |
| oml                | 0. 10. 2    | pyhd3eb1b0_0   |   |          |
| oolz               | 0.11.1      | pyhd3eb1b0_0   |   |          |
| ornado             | 6.1         | py38h2bbff1b_0 |   |          |
| qdm                | 4.59.0      | pyhd3eb1b0_1   |   |          |
| raitlets           | 5.0.5       | pyhd3eb1b0_0   |   |          |
| /ped-ast           | 1.4.2       | py38h2bbff1b_1 |   |          |
| yping_extensions   | 3. 7. 4. 3  | pyha847dfd_0   |   |          |
| json               | 4.0.2       | py38hd77b12b_0 |   |          |
| nicodecsv          | 0.14.1      | py38_0         |   |          |
| rllib3             | 1.26.4      | pyhd3eb1b0_0   |   |          |
| c                  | 14.2        | h21ff451_1     |   |          |
| s2015_runtime      | 14.27.29016 | h5e58377_2     |   |          |
| atchdog            | 1.0.2       | py38haa95532_1 |   |          |
| ewidth             | 0.2.5       | py_0           |   |          |
| ebencodings        | 0.5.1       | py38_1         |   |          |
| erkzeug            | 1.0.1       | pyhd3eb1b0_0   |   |          |
| neel               | 0.36.2      | pyhd3eb1b0_0   |   |          |
| idgetsnbextension  | 3. 5. 1     | py38_0         |   |          |
| in_inet_pton       | 1.1.0       | py38haa95532_0 |   |          |
| ln_unicode_console | 0.5         | py38_0         |   |          |
| Incertstore        | 0.2         | py38_0         |   |          |
| Inpty              | 0.4.3       |                |   |          |
| apt                | 1.12.1      | py38he774522_1 |   |          |
| rd                 | 2.0.1       | pyhd3eb1b0_0   |   |          |
| sxwriter           | 1.3.8       | pyhd3eb1b0_0   |   |          |
| wings              | 0.23.0      | py38haa95532_0 |   |          |
| lwt                | 1.3.0       | py38_0         |   |          |
| nltodict           | 0.12.0      | py_0           |   |          |
| 2                  | 5.2.5       | h62dcd97_0     |   |          |
| am1                | 0.2.5       | he774522_0     |   |          |
| apf                | 0.31.0      | pyhd3eb1b0_0   |   |          |
| eromq              | 4.3.3       | ha925a31_3     |   |          |
| fp                 | 0.5.5       | hd77b12b_6     |   |          |
|                    |             |                |   | $\sim$   |

图 1-24 Anaconda 当前的扩展库

# 边学边练:

Windows 操作系统下载部署 Anaconda 集成开发环境的步骤如下。

(1)根据计算机实际环境,在官网下载 Anaconda。

(2)将 Anaconda 安装至电脑 C:\Python\Anaconda 目录下。

(3) 打开 Jupyter Notebook, 输入代码 "print('Hello World!')"并运行。

### 1.2.5 任务实现——PyCharm 和 Anaconda 联动的开发环境配置

根据 1.2.2~1.2.4 节边学边练的要求,小 T 已安装好了 Python IDLE、PyCharm 和 Anaconda 3 种 Python 开发环境,每种开发环境都有自己的 Python 解释器,不同解释器下安装有不同的 扩展库,这会对后续学习 Python 带来不便。小 T 对 PyCharm 和 Anaconda 联动的开发环境进 行配置,鉴于 Anaconda 强大的环境管理功能,将 PyCharm 中的 Python 解释器配置为 Anaconda 中的 Python 解释器,并将 D 盘下的 PythonCode 目录作为工作目录,在学习和书写 Python 代 码时使用。

#### 边学边练:

Windows 操作系统下载部署 PyCharm 集成开发环境的步骤如下。

(1) 根据计算机实际环境,在官网下载 PyCharm Community 版本。

(2)将 PyCharm 安装至电脑 C:\Python\PyCharm 目录下。

(3) 打开 PyCharm, 输入代码 "print('Hello World!')"并运行。

# 【任务分析】

(1) 创建工作路径 D:\PythonCode。

(2)将 PyCharm 中解释器配置为 Anaconda 中的解释器,即 C:\Python\Anaconda3 下的 Python 解释器,并将 PyCharm 的工作路径配置为 D:\PythonCode。

(3) 配置 Anaconda 的工作路径为 D:\PythonCode。

# 【任务实现】

# 1. 创建工作路径

在 D 盘下创建目录 PythonCode 并将其作为工作路径。

# 2. 配置 PyCharm 解释器和工作路径

打开 PyCharm 的项目创建界面,配置【Location】选项为工作路径"D:\PythonCode", "Interpreter"路径为"C:\Python\Anaconda3",如图 1-25 所示。

| Location: D:\Python                   | Code                                                                    |        |  |
|---------------------------------------|-------------------------------------------------------------------------|--------|--|
| <ul> <li>Python Interprete</li> </ul> | r: Python 3.8 (base)                                                    | 工作改经配置 |  |
|                                       | nt using 🔹 Virtualenv 🔹                                                 |        |  |
|                                       |                                                                         |        |  |
|                                       | : <b>Yython 3.9</b> https://www.python.org/ftp/python/3.9.5/pytho       |        |  |
|                                       |                                                                         |        |  |
|                                       | gured interpreter                                                       |        |  |
| Interpreter:                          | Python 3.8 (base) C:\Python\Anaconda3\python.exe                        |        |  |
|                                       | welcome script<br>of that provides an entry point to coding in PyCharm. |        |  |
|                                       |                                                                         |        |  |
|                                       |                                                                         |        |  |
|                                       |                                                                         |        |  |
|                                       |                                                                         |        |  |

图 1-25 配置 PyCharm 工作路径和解释器

配置完成后,新建一个 Python 文件,选择【File】→【Settings】菜单命令,打开【Settings】 界面,通过【Python Interpreter】下拉列表可以看到 Python 解释器已是 Anaconda 中的解释器, 扩展库也与 Anaconda 默认环境下的扩展库一致,如图 1-26 所示。

# 3. 配置 Anaconda 的工作路径

(1) 配置 Jupyter Notebook 文件路径。选择【开始】→【Anaconda3(64-bit)】→【Anaconda
 Prompt(Anaconda3)】菜单命令,输入"jupyter notebook --generate-config",按回车键。得到 Jupyter Notebook 配置文件路径,如图 1-27 所示。

(2)更改 notebook\_dir 目录。根据配置的文件路径,找到对应目录下的配置文件 "jupyter\_notebook\_config.py",以记事本方式打开该文件,找到"notebook\_dir"目录,将其更 改为工作路径"D:\PythonCode"。注意在修改时去掉 c.NotebookApp.notebook\_dir 前的"#"及 空格,如图 1-28 所示。

| > Appearance & Behavior        | Python Interpreter: 🔿 Python 3.8 (t    |                       |                     |   |
|--------------------------------|----------------------------------------|-----------------------|---------------------|---|
| Keymap                         |                                        |                       |                     |   |
| > Editor                       | + 00                                   |                       |                     |   |
| Plugins =                      |                                        |                       |                     |   |
| > Version Control              |                                        |                       |                     |   |
| ✓ Project: PythonCode          |                                        |                       |                     |   |
|                                |                                        |                       |                     |   |
|                                | anaconda-client                        |                       | ▲ 1.8.0<br>▲ 20.4   |   |
| > Build, Execution, Deployment | anaconda-navigator<br>anaconda-project | 2.0.3                 | ▲ 2.0.4<br>▲ 0.10.1 |   |
| > Languages & Frameworks       | anvio                                  |                       |                     |   |
| > Tools                        | appdirs                                |                       |                     |   |
| Advanced Settings              |                                        |                       |                     |   |
|                                |                                        |                       |                     |   |
|                                |                                        |                       |                     |   |
|                                |                                        |                       |                     |   |
|                                | astropy                                | 4.2.1                 | ▲ 4.3.1<br>1.10     |   |
|                                | atomicwrites                           |                       |                     |   |
|                                | attrs                                  | 20.3.0                | ▲ 21.2.0            |   |
|                                | autopep8                               |                       |                     |   |
|                                |                                        |                       |                     |   |
|                                |                                        |                       |                     |   |
|                                |                                        |                       |                     |   |
|                                | backports.functools_lru_cache          | 1.6.4                 | 1.6.4               |   |
|                                |                                        |                       |                     |   |
|                                |                                        |                       |                     |   |
|                                | 图 1-26                                 | 【Settings】界           |                     |   |
|                                | <u>д</u> •                             |                       |                     |   |
| 🖬 Anaconda Prompt (Anaconda3)  |                                        |                       | -                   |   |
| base) C:\Users\86153>jupy      | ter notebookgenerate-config            |                       |                     | ^ |
| riting default config to:      | C:\Users\86153\.jupyter\jupyte         | er_notebook_config.py |                     |   |
| base) C:\Users\86153>a         |                                        |                       |                     |   |
|                                |                                        |                       |                     |   |
|                                |                                        |                       |                     |   |
|                                |                                        |                       |                     |   |
|                                |                                        |                       |                     |   |
|                                |                                        |                       |                     |   |
|                                |                                        |                       |                     |   |
|                                |                                        |                       |                     |   |
|                                |                                        |                       |                     |   |
|                                |                                        |                       |                     |   |
|                                |                                        |                       |                     |   |
|                                |                                        |                       |                     |   |
|                                |                                        |                       |                     |   |
|                                |                                        |                       |                     |   |
|                                |                                        |                       |                     |   |

图 1-27 Jupyter Notebook 配置文件路径

| <pre></pre>                                                                                                    |                                                                                                    |     |
|----------------------------------------------------------------------------------------------------|----------------------------------------------------------------------------------------------------|-----|
| <pre>文件(F) 編輯(E) 施式(C) 查看(V) 帮助(H)<br/># Default: 536870912<br/># c.NotebookApp.max_buffer_size = 536870912<br/>## Gets or sets a lower bound on the open file handles process resource limit.<br/># This may need to be increased if you run into an OSError. [Errno 24] Too many<br/># open files. This is not applicable when running on Windows.<br/># Default: 0<br/># c.NotebookApp.nnin_open_files_limit = 0<br/>## Dict of Python modules to load as notebook server extensions.Entry values can<br/># be used to enable and disable the loading ofthe extensions. The extensions<br/># will be loaded in alphabetical order.<br/># Default: 0<br/># c.NotebookApp.nbserver_extensions = {}<br/>## The directory to use for notebooks and kernels.<br/># Default: "<br/>:NotebookApp.notebook_dir = 'D'\PythonCode'</pre>                                                                                                    |                                                                                                    | ) X |
| <pre># Default: 536870912<br/># c.NotebookApp.max_buffer_size = 536870912<br/>## Gets or sets a lower bound on the open file handles process resource limit.<br/># This may need to be increased if you run into an OSError: [Errno 24] Too many<br/># open files. This is not applicable when running on Windows.<br/># Default: 0<br/># c.NotebookApp.min_open_files_limit = 0<br/>## Dict of Python modules to load as notebook server extensions.Entry values can<br/># be used to enable and disable the loading of the extensions. The extensions<br/># will be loaded in alphabetical order.<br/># Default: {}<br/># c.NotebookApp.nbserver_extensions = {}<br/>## The directory to use for notebooks and kernels.<br/># Default: "<br/>.NotebookApp.notebook_dir = 'D'.PythonCode'</pre>                                                                                                    | i著(V) 帮助(H)                                                                                                    |     |
| <pre># c.NotebookApp.max_buffer_size = 536870912 ## Gets or sets a lower bound on the open file handles process resource limit. # This may need to be increased if you run into an OSError. [Errno 24] Too many # open files. This is not applicable when running on Windows. # Default: 0 # c.NotebookApp.min_open_files limit = 0 ## Dict of Python modules to load as notebook server extensions.Entry values can # be used to enable and disable the loading ofthe extensions. The extensions # will be loaded in alphabetical order. # C.NotebookApp.nbserver_extensions = {} ## The directory to use for notebooks and kernels. # Default: "</pre>                                                                                                    | 2                                                                                                    | ^   |
| <pre>## Gets or sets a lower bound on the open file handles process resource limit. # This may need to be increased if you run into an OSError: [Errno 24] Too many # open files. This is not applicable when running on Windows. # Default: 0 # c.NotebookApp.min_open_files_limit = 0 ## Dict of Python modules to load as notebook server extensions.Entry values can # be used to enable and disable the loading ofthe extensions. The extensions # vill be loaded in alphabetical order. # Default: 0 # c.NotebookApp.notebooks and kernels. # Default: " :NotebookApp.notebook_dir = 'D:\PythonCode'</pre>                                                                                                    | 3x_buffer_size = 536870912                                                                                                    |     |
| <pre>## Dict of Python modules to load as notebook server extensions.Entry values can # be used to enable and disable the loading ofthe extensions. The extensions # will be loaded in alphabetical order. # Default: {} # Default: {} # The directory to use for notebooks and kernels. # Default: " :NotebookApp.notebook_dir = 'D:\PythonCode'</pre>                                                                                                    | er bound on the open file handles process resource limit.<br>ee increased if you run into an OSError: [Errno 24] Too many<br>ot applicable when running on Windows.<br>n_open_files_limit = 0 |     |
| ## The directory to use for notebooks and kernels.<br># Default: ''<br>:NotebookApp.notebook_dir = 'D:\PythonCode'                                                                                                    | vdules to load as notebook server extensions.Entry values can<br>and disable the loading ofthe extensions. The extensions<br> phabetical order.<br>server_extensions = {}                     |     |
|                                                                                                    | ise for notebooks and kernels.<br>book_dir = 'D:\PythonCode'                                                                                                    |     |
| ## Whether to open in a browser after starting. The specific browser used is<br># platform dependent and determined by the python standard library `webbrowser`<br># module, unless it is overridden using thebrowser (NotebookApp.browser)                                                                                                    | in a browser after starting. The specific browser used is<br>nt and determined by the python standard library `webbrowser`<br>s overridden using thebrowser (NotebookApp.browser)             | ~   |
| 株 2015 (二)株 44 天日 - 1000(/ - 146 - 1-100 / - 115 - 115 - 1 |                                                                                                    |     |

图 1-28 更改 notebook\_dir 目录

(3) 修改 Jupyter Notebook 启动路径。选择【开始】→【Anaconda3(64-bit)】菜单命令,右击【Jupyter Notebook(Anaconda3)】,打开文件位置。右击【Jupyter Notebook】,在弹出的快捷菜单中选择【属性】命令,出现图 1-29 所示的界面,修改【目标】中的参数,即删除"'%USERPROFILE%'",并点击【确定】按钮。

|   | 🚊 Jupyter No   | tebook (A | (naconda3)   | 属性          |            |          | ×     |     |
|---|----------------|-----------|--------------|-------------|------------|----------|-------|-----|
|   | 兼容性            |           | 安全           | 详           | 田信息        | 以前的      | 的版本   |     |
|   | 常规             | 央捷方式      | 选项           | 字体          | 布局         | 颜色       | 终端    |     |
|   | N. N.          | Jupyter   | Notebook     | (Anaconda   | 13)        |          |       |     |
|   | 目标类型:<br>目标位置: | 应用<br>Ana | 程序<br>conda3 |             |            |          |       |     |
|   | 目标(T):         | ∣ts\j     | upyter-note  | ebook-scrij | pt.py "%US | RPROFILE | %"    |     |
|   | 起始位置(S):       | %H        | OMEPATHS     | %           |            |          |       | KA  |
|   | 快捷键(K):        | 无         |              |             |            |          |       |     |
|   | 运行方式(R):       | 常規        | 國口           |             |            | JL       | Ĭ     | XTI |
|   | 备注(O):         | Jup       | yter Noteb   | ook (Anacc  | onda3)     | H        |       |     |
|   | 打开文件           | 听在的位置     | 1(F)         | 更改图标(C).    |            | 高级(D)    |       |     |
| T |                | 3         | 11           |             | ど          | Ŧ        |       |     |
| 1 |                |           |              | 确定          | 取消         |          | 应用(A) |     |

图 1-29 修改 Jupyter Notebook 启动路径

(4) 启动 Jupyter Notebook,确认默认工作路径已变更为"D:\PythonCode"。

### 边学边练:

在完成1.2.3、1.2.4节边学边练的基础上,完成以下任务。

(1)将 PyCharm 中的 Python 解释器设置为 Anaconda 中的解释器。

(2) 在 D 盘下创建 Pythoncode 目录,用来存放本任务的所有 Python 代码。

(3)将 PyCharm、Jupyter Notebook 的默认工作路径设置为(2)所建的路径。

# 任务 1.3 Python 扩展库的安装

# 【任务描述】

在后面的学习中,小T会用到 Matplotlib 第三方扩展库绘制图表。导师告诉他,Python 中的标准库可以直接导入使用而无须安装,但第三方扩展库必须在安装后方可使用,并且有不同的安装方法,根据实际情况可选择相应的安装方法。本任务会讲解 Python 扩展库安装的基本方法。

### 【任务分析】

(1) 了解 Python 扩展库管理的常用方法。

(2) 用不同方法安装 Python 扩展库。

(3) 查看、卸载 Python 扩展库。

在 Python 扩展库的官网中可以搜索和下载各种各样的扩展库。在 Python 中安装扩展库有 3 种常用的方法: pip 命令安装、tar.gz 文件安装和.whl 文件安装。

### 1.3.1 pip 命令安装

#### 1. pip 包管理工具

pip 是一个安装和管理 Python 的工具,使用起来非常方便,省去了手动搜索、查找版本、 下载、安装等一系列烦琐的步骤,而且能自动解决包依赖的问题。

Python 3.4 以上的版本一般都自带 pip 工具。用户可以通过 cmd 命令行的方式,输入 "pip -V" 命令确认 pip 是否安装,并查看当前的 pip 版本号,如图 1-30 所示。

| ☞ 管理员: 命令提示符                                                                                    |                      | 715         | -      |
|-------------------------------------------------------------------------------------------------|----------------------|-------------|--------|
| Microsoft Windows [版本 10.0.15063]<br>(c) 2017 Microsoft Corporation。保留所有权利。                     |                      |             |        |
| C:\Users\mtitan>pip -V<br>pip 20.1.1 from c:\users\mtitan\appdata\local\programs\python\python5 | 88\lib\site-packages | \pip (pytho | n 3.8) |

图 1-30 确认 pip 版本

### 2. pip 安装命令

在使用 pip 命令安装扩展库时,需要连接互联网下载并安装扩展库。使用 pip 命令安装扩 展库非常简单,这里以 Matplotlib 库为例进行演示。

(1) 安装最新版本的 turtle 库:

```
pip install matplotlib
```

默认获取当前最新版本的安装包进行安装。

(2) 安装指定版本的 turtle 库:

pip install matplotlib==3.1.3

使用"=="指定过去的某个版本,通常是为了在协作开发时与他人或公司的环境保持一致。

(3) 查看当前 matplotlib 库的版本:

pip show matplotlib

使用该命令会显示已安装的 matplotlib 的具体版本和安装路径等信息。

(4) 卸载 matplotlib 库:

pip uninstall matplotlib

只需这一行命令即可轻松地将已安装的库卸载。

(5) 显示安装包 matplotlib 库:

pip show matplotlib

使用该命令可以获得该安装包的名称、版本、作者、安装在本地的地址等信息。

(6) 显示所有已安装的包:

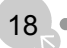

19

#### pip list

使用该命令可以获得所有已安装的包的名称和版本信息。

### 1.3.2 tar.gz 文件安装

使用 pip 命令安装扩展库非常方便,但并不是所有的扩展库都能用它来安装,有的扩展库可能只提供了源码压缩包文件,或者安装环境不能上外网,这时就可以用 tar.gz 文件来安装。

可以先在 Python 扩展库官网中搜索要安装的第三方库的库名,然后在找到的扩展库界面中点击【Download files】按钮,即可看到提供的下载文件,如图 1-31 所示。

| Navigation            | Download files                                                                                                   |
|-----------------------|----------------------------------------------------------------------------------------------------|
| ■ Project description | Download the file for your platform. If you're not sure which to choose, learn more about installing packages 🗹. |
| 3 Release history     |                                                                                                    |
| 🛓 Download files      | Flask-2.2.2.tar.gz       677.4 kB view hashes)         Uploaded Aug 9, 2022 source       677.4 kB view hashes)   |
| Project links         |                                                                                                    |
| A Homepage            | Built Distribution                                                                                               |
| 📜 Changes             | Liploaded Aug 9, 2022 pv3                                                                                        |
| Chat                  |                                                                                                    |

图 1-31 扩展库下载文件信息

点击文件名即可下载 tar.gz 压缩包,在本地解压缩之后,进入文件目录,执行下列命令: python3 setup.py install

虽然只有一行命令,但是相比 pip 命令,这种方式是相对复杂的,尤其是在某个扩展库有 很多依赖库时,就更不方便了。

### 1.3.3 .whl 文件安装

目前有超过一半的库文件有对应的 wheel 文件,其形式是扩展名为.whl 的文件。它本质上 是一个压缩包,专门用于 Python 模块的安装,用户可以通过 pip 工具中内置的 wheel 子命令 来安装。

在图 1-31 中可以看到 Python 用于 Web 开发的 Flask 扩展库文件 Flask-2.2.2-py3-none-any.whl,将它下载并保存到本地,执行下列 pip 命令:

pip install Flask-2.2.2-py3-none-any.whl

**边学边练:** 请完成下面任务。 (1)使用 pip 命令在线安装 Django 库。 (2)查看安装好的 Django 版本,然后卸载 Django。 (3)下载 Django 的.whl 文件,并将其进行安装(选做)。

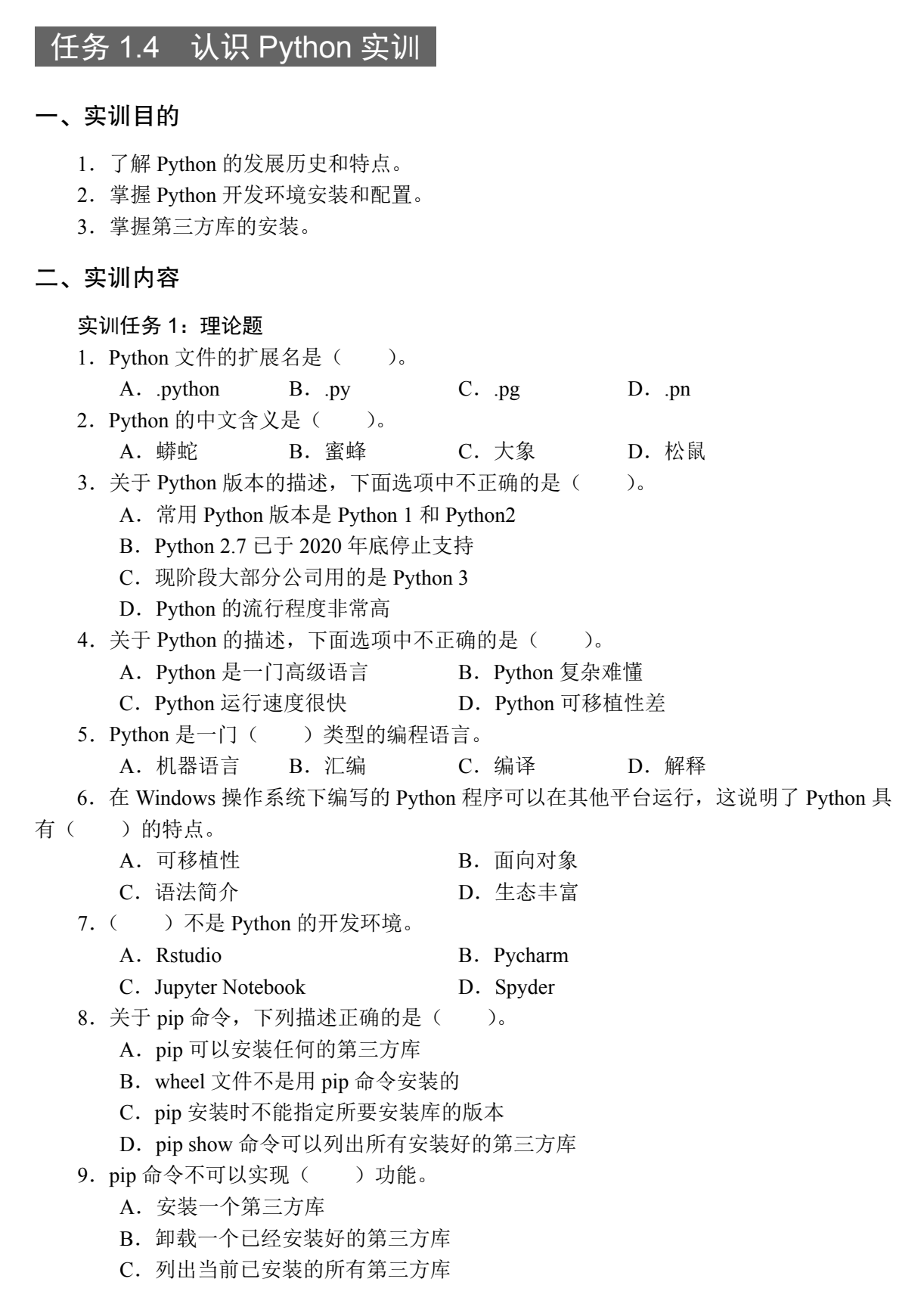

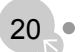

D. 执行 Python 程序

- 10. 下列( ) 不是 Python 的应用领域。
  - A. 科学计算
     B. Web 开发
  - C. 数据分析
- **D**. 操作系统管理

# 实训任务 2:操作题

- 1. 在电脑上完成本章边学边练的所有任务。
- 2. 以下是由字符组成的"超级玛丽"图形,编写一个简单的 Python 程序打印出此图形。

| *****                                     |
|-------------------------------------------|
| ****                                      |
| #####.                                    |
| ####                                      |
| #########                                 |
|                                           |
| ##*#######                                |
| ####*****                                 |
| · · · # * * * · * * * * · * # # # · · · · |
| ····*******##·····                        |
| ····**** *****····                        |
| #### ####                                 |
| ####### #######                           |
| *****                                     |
| ###.#####.######.                         |
| ****                                      |
| *****                                     |
| ###.#####.####.                           |
| ****                                      |